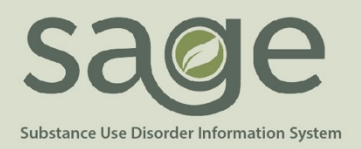

# **Quick Guide to Identifying Denials**

# LOCAL/LEVEL 1 DENIALS

To identify local denials (non-State) providers may use Provider Connect, MSO KPI Dashboard 2.0, EOB Remittance Advice, and/or 835 file (for secondary users only).

# Primary and Secondary Users:

*Provider Connect (PCONN) – Use the Services Denied in MSO report and/or Patient specific Treatment History* 

| Services Denied in MSO |           |              |                        |                                                                                                    |                                   |         |  |  |  |
|------------------------|-----------|--------------|------------------------|----------------------------------------------------------------------------------------------------|-----------------------------------|---------|--|--|--|
| Agency                 | Member ID | Service Date | Reason for Denial      |                                                                                                    | Service                           | Amount  |  |  |  |
| Recovery, Inc.         | 125928    | 9/10/2018    | The service was denied | for the following reason: Procedure not on fee schedule.                                                       | Medication Services (H2010:U7:HA) | \$ 0.00 |  |  |  |
| Recovery, Inc.         | 125928    | 9/10/2018    | The service was denied | for the following reason: Procedure not on fee schedule.                                                       | Treatment Plan (T1007:U7:HA)      | \$ 0.00 |  |  |  |
| Recovery, Inc.         | 125928    | 9/12/2018    | The service was denied | ne service was denied for the following reason: Procedure not on fee schedule. Family Therapy (90846:U7:HA) \$ |                                   |         |  |  |  |
| Recovery, Inc.         | 125928    | 9/18/2018    | The service was denied | for the following reason: Procedure not on fee schedule.                                                       | Family Therapy (90846:U7:HA)      | \$ 0.00 |  |  |  |

|                |                      |               |                               | Treatment History                        |               |               |           |         |                          |
|----------------|----------------------|---------------|-------------------------------|------------------------------------------|---------------|---------------|-----------|---------|--------------------------|
|                |                      |               |                               |                                          |               |               |           | Billing |                          |
| Agency         | dick to view details | Status        | Therapist                     | Procedure Code                           | Units         | Duration      | Bill Date | Status  | Expected<br>Disbursement |
| Recovery, Inc. | 9/18/2018<br>Void    | Complete      | SMITH, JOHN                   | 90846:U7:HA                              | 1             | 60            | 9/21/2018 | Denled  | \$0.00                   |
|                |                      | Auth #. 88620 | CP Program: Recovery Facility | £11                                      | Bill Enum: 92 | 2120181049095 |           | Check   | # 234231 Date 9/21/2018  |
| Recovery, Inc. | 9/18/2018<br>Void    | Complete      | SMITH, JOHN                   | 90846:U7:HA                              | 1             | 60            | 9/21/2018 | Denied  | \$0.00                   |
|                |                      | Auth #: 88620 | CP Program: Recovery Facility | é .                                      | Bill Enum: 90 | 2120181049095 |           | Check   | #234231 Date:9/21/2018   |
| Recovery, Inc. | 9/12/2018<br>Void    | Complete      | SMITH, JOHN                   | 90846:U7:HA                              | 4             | 60            | 9/21/2018 | Denied  | \$0.00                   |
|                |                      | Auth # 88620  | CP Program: Recovery Facility | e la la la la la la la la la la la la la | Bill Enum: 90 | 2120181049095 |           | Check   | # 234231 Date:9/21/2018  |
| Recovery, Inc. | 9/10/2018<br>Void    | Complete      | SMITH, JOHN                   | H2010:U7:HA                              | 1             | 60            | 9/21/2018 | Denied  | \$0.00                   |
| 10 A           |                      | Auth # 88620  | OP Program: Recovery Facility | 1                                        | Bill Enum: 90 | 2120181049095 |           | Check   | # 234231 Date 9/21/2018  |

| Field                       | Value                                                                           |
|-----------------------------|---------------------------------------------------------------------------------|
| Procedure Code              | 90846:U7:HA (C) - Family Therapy                                                |
| Revenue Code                |                                                                                 |
| Units                       | 1                                                                               |
| Approved Units              | 0                                                                               |
| Service Date                | 9/18/2018                                                                       |
| Start Time                  |                                                                                 |
| End Time                    |                                                                                 |
| Funding Source              | Drug Medi-Cal                                                                   |
| Authorization Number        | 88620                                                                           |
| Claim Status                | Denied                                                                          |
| Claim Status Reason         |                                                                                 |
| Explanation of Coverage     | The service was denied for the following reason: Procedure not on fee schedule. |
| Duration                    | 60                                                                              |
| Private Pay Amount Add/Edit | \$0.00                                                                          |
| Billed Amount               | \$0.00                                                                          |
| Expected Disbursement       | \$0.00                                                                          |
| Fee Table Amount            | \$0.00                                                                          |
| Check Number                | 234231                                                                          |
| Check Date                  | 9/21/2018                                                                       |
| Check Amount                | \$0.00                                                                          |
| Comments                    |                                                                                 |
| Service Comments            |                                                                                 |
| Voided                      | No                                                                              |

Once the denied procedure is found, find the Claim Status Reason or Explanation of Coverage. Look up the Explanation of Coverage on the Denial Crosswalk. Follow resolution steps for resubmission and/or replacement.

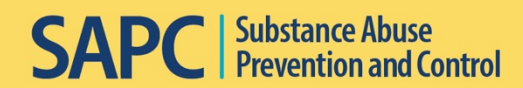

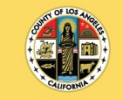

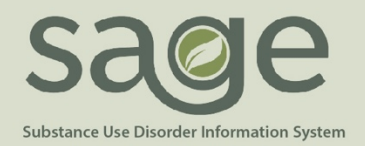

| Payment I         | Reconciliat      | ion | View                            |   |                          |   |            |                                |   |                                      |   |        |     |                 |   |                 |               |
|-------------------|------------------|-----|---------------------------------|---|--------------------------|---|------------|--------------------------------|---|--------------------------------------|---|--------|-----|-----------------|---|-----------------|---------------|
| Procedure Ove     | rview            |     |                                 |   |                          |   |            |                                |   |                                      |   |        |     |                 |   |                 |               |
| Procedure Q<br>ID | Provider<br>Name | q   | Contracting Provider<br>Program | ٩ | Client Name              | ٩ | DOS Q      | Performing<br>Provider<br>Name | q | Procedure                            | ٩ | Auth # | q   | Claim<br>Status | q | Total<br>Charge | Total<br>Take |
| Totals            |                  |     |                                 |   |                          |   |            |                                |   |                                      |   |        |     |                 |   | \$0.00          | \$0.00        |
| 2956661           | Recovery, Inc.   |     | Recovery Facillity              |   | TEST,MIKE S<br>(125928)  |   | 2018-09-10 | SMITH, JOHN                    |   | Treatment Plan<br>(T1007:U7:HA)      |   | 88     | 620 | Denied          |   | \$0.00          | -             |
| 2956660           | Recovery, Inc.   |     | Recovery Facility               |   | TEST,MIKE S<br>(125928)  |   | 2018-09-10 | SMITH, JOHN                    |   | Medication Services<br>(H2010:U7:HA) |   | 88     | 620 | Denied          |   | \$0.00          | -             |
| 2956664           | Recovery, Inc.   |     | Recovery Facility               |   | TEST,MIKE S<br>(125928)  |   | 2018-09-12 | SMITH, JOHN                    |   | Family Therapy<br>(90846:U7:HA)      |   | 88     | 620 | Denied          |   | \$0.00          | -             |
| 2956663           | Recovery, Inc.   |     | Recovery Facility               |   | TEST, MIKE S<br>(125928) |   | 2018-09-18 | SMITH, JOHN                    |   | Family Therapy<br>(90846:U7:HA)      |   | 88     | 620 | Denied          |   | \$0.00          | 2             |
| 2956662           | Recovery, Inc.   |     | Recovery Facillity              |   | TEST,MIKE S<br>(125928)  |   | 2018-09-18 | SMITH, JOHN                    |   | Family Therapy<br>(90846:U7:HA)      |   | 88     | 620 | Denied          |   | \$0.00          | -             |

## MSO KPI Dashboard 2.0- Use the Payment Reconciliation and/or Claim Denial View

| Claim Denial View |                      |            |                                      |          |                   |                            |                                |  |
|-------------------|----------------------|------------|--------------------------------------|----------|-------------------|----------------------------|--------------------------------|--|
| Procedure Ov      | erview (5)           |            |                                      |          |                   |                            |                                |  |
| Claim<br>ID/# Q   | Client Name/ID Q     | DOS Q      | Procedure Q                          | Auth # Q | Claim<br>Status Q | Claim Status Q<br>Reason Q | Explanation of Coverage        |  |
| 2956661           | TEST,MIKE S (125928) | 2018-09-10 | Treatment Plan<br>(T1007:U7:HA)      | 88620    | Denied            | No Entry                   | Procedure not on fee schedule. |  |
| 2956660           | TEST,MIKE S (125928) | 2018-09-10 | Medication Services<br>(H2010:U7:HA) | 88620    | Denied            | No Entry                   | Procedure not on fee schedule. |  |
| 2956664           | TEST,MIKE S (125928) | 2018-09-12 | Family Therapy<br>(90846:U7:HA)      | 88620    | Denied            | No Entry                   | Procedure not on fee schedule. |  |
| 2956663           | TEST,MIKE S (125928) | 2018-09-18 | Family Therapy<br>(90846:U7:HA)      | 88620    | Denied            | No Entry                   | Procedure not on fee schedule. |  |
| 2956662           | TEST,MIKE S (125928) | 2018-09-18 | Family Therapy<br>(90846:U7:HA)      | 88620    | Denied            | No Entry                   | Procedure not on fee schedule. |  |

#### EOB Remittance Advice

The EOB Remittance Advice is provided by SAPC to providers. Denied services will have a D under Status and will list a Denial Reason or Explanation of Coverage both of which are denoted in the red boxes.

| Date Claim Receiv | ed:    |                                                                                |               |                 |          |        | Claimed | Allowed | Denied/  | Member | Amount |
|-------------------|--------|--------------------------------------------------------------------------------|---------------|-----------------|----------|--------|---------|---------|----------|--------|--------|
| Batch.SvcRef#     | Auth # | Contract #                                                                     | Contract Type | Date of Service | CPT Code | Status | Amount  | Amount  | Adjusted | Co-pay | Paid   |
| ####              | ####   |                                                                                | Non-DMC       |                 | H0004    | D      | \$0.00  | \$0.00  | \$0.00   | \$0.00 | \$0.00 |
|                   |        | The service was denied for the following reason: Performing Provider is blank. |               |                 |          |        |         |         |          |        |        |

Once the denied procedure is found, locate the Denial Reason or Explanation of Coverage directly underneath the claim. Look up that reason on the Denial Crosswalk. Follow resolution steps for resubmission and/or replacement.

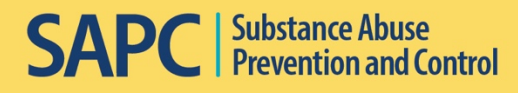

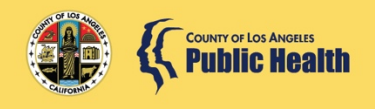

Total Disb... \$0.00 \$0.00 \$0.00 \$0.00 \$0.00 \$0.00

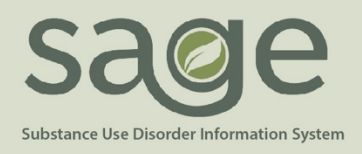

# **STATE/LEVEL 2 DENIALS**

#### **Primary and Secondary Users:**

## State Denial View in MSO KPI Dashboard 2.0

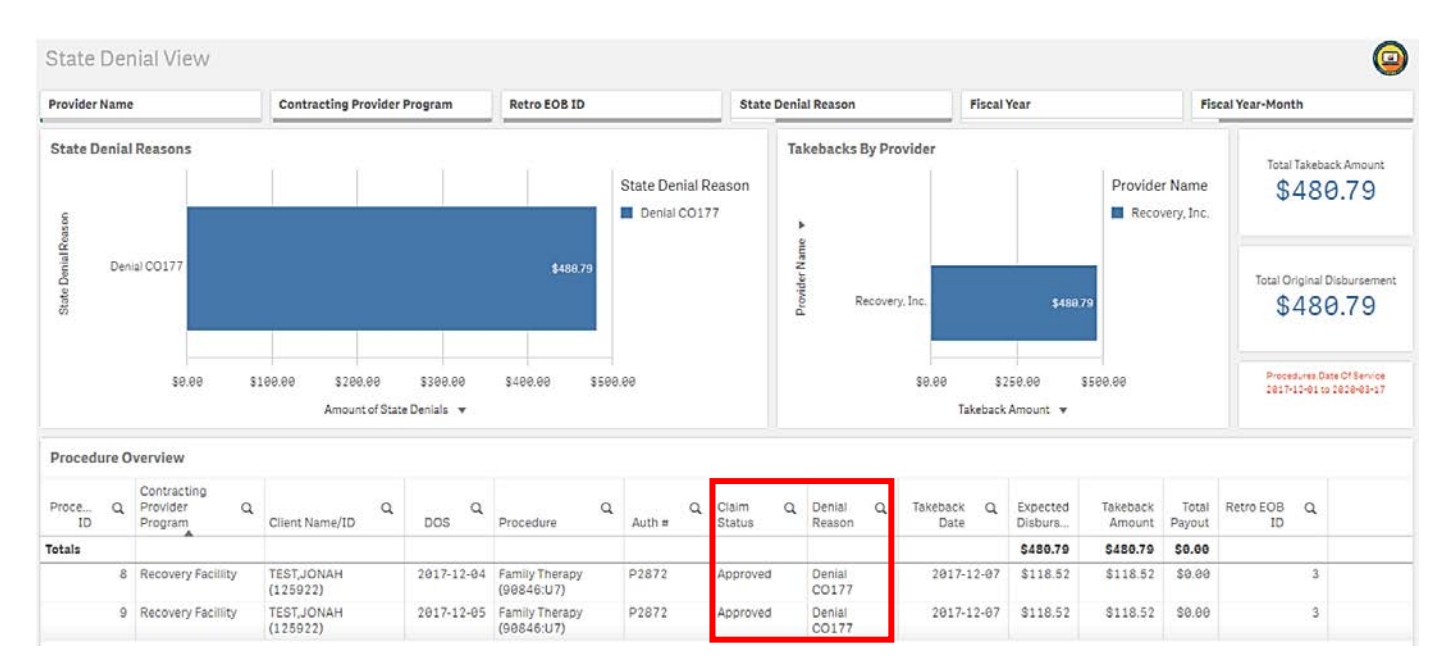

This view will only show services that were denied by the state and SAPC initiated a takeback. If money was not taken back from the provider, the State denied claim will not populate in this view. Again, "Claim Status" will continue to show as "Approved" because the claim was initially approved by SAPC prior to being denied by the State. Use the Claim Denial Resolution Crosswalk to fix and replace these claims.

# EOB Remittance Advice

State denials resulting in a retro will be listed on the EOB Remittance Advice. The EOB will begin with an "Adjustment Notice," the adjustment amount and adjusted EOB total on the first page of the EOB. This will only show State denied claims that were automatically retro'd by the system. However, Finance may also manually retro denials, which will then show on a subsequent retro EOB.

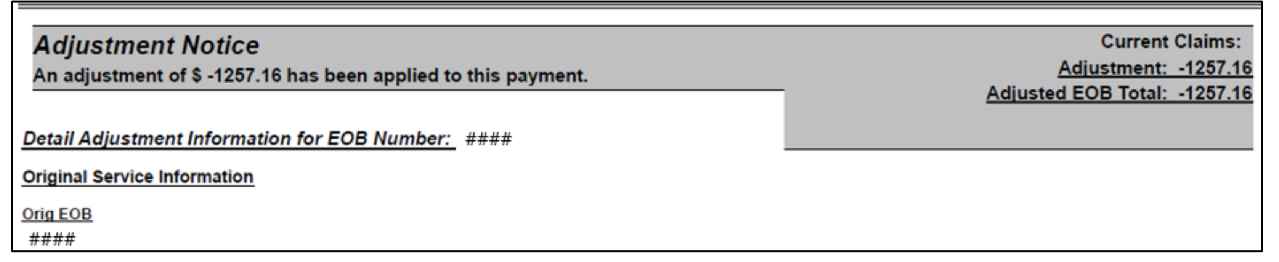

The EOB will then list each service that was denied by the State.

**SAPC** Substance Abuse Prevention and Control

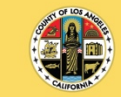

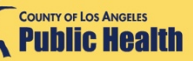

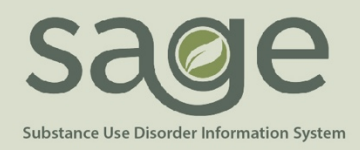

Posting codes for State denials follow the same naming convention for each State denial: "Denial [CARC group, CARC code, RARC Code] directly matching the state code on the state 835, i.e. Denial CO B7 N570 or Denial CO 177. Additionally, this posting code is set as the 'Adjustment Reason' on the EOB. The status for State denied claims will remain "A" as they were originally approved by SAPC.

| BatchID | SvcRef | DOS  | Proc     | PatID | Status | Billed | Paid  | Adj Date  | Adj Amt  | Adjustment Reason |
|---------|--------|------|----------|-------|--------|--------|-------|-----------|----------|-------------------|
| ####    | ####   | #### | H0004:UA | ####  | Α      | 78.70  | 78.70 | 1/29/2020 | \$-78.70 | Denial Co177      |

Once the State denied procedure is found under the Adjustment Reason, identify the Denial Code. Look up the Denial Code on the Claim Denial Resolution Crosswalk. Follow the resolution steps for resubmission and/or replacement.

# Provider Connect- Treatment History

Claims that have been denied by the State, voided by the provider, or taken back by SAPC will all show as "Void" under claim status.

|                |                       |                  |                                | neautient history |                |              |           |         |                          |
|----------------|-----------------------|------------------|--------------------------------|-------------------|----------------|--------------|-----------|---------|--------------------------|
|                | To Dete               |                  |                                |                   |                |              |           | Billing |                          |
| Agency         | click to view details | Status Therapist |                                | Procedure Code    | Units          | Duration     | Bill Date | Status  | Expected<br>Disbursement |
| Recovery, Inc. | 9/10/2018             | Complete         | SMITH, JOHN                    | H0019:U3:HA       | 1              | 1            | 9/20/2018 | Void    | \$0.00                   |
|                |                       | Auth #: 88664 (  | CP Program: Recovery Facillity |                   | Bill Enum: 920 | 201814262795 |           |         |                          |

When clicking on the treatment date for more detailed information, you will notice the claim status is 'Approved.' This is because the original claim was approved, however it was later voided which is reflected on the last line of the snip.

| Field                       | Value                                                      |
|-----------------------------|------------------------------------------------------------|
| Procedure Code              | H0019:U3:HA (C) - Residential -Alcohol and/or Drug Service |
| Revenue Code                |                                                            |
| Units                       | 1                                                          |
| Approved Units              | 1                                                          |
| Service Date                | 9/10/2018                                                  |
| Start Time                  |                                                            |
| End Time                    |                                                            |
| Funding Source              | Drug Medi-Cal                                              |
| Authorization Number        |                                                            |
| Claim Status                | Approved                                                   |
| Claim Status Reason         |                                                            |
| Explanation of Coverage     |                                                            |
| Duration                    | 1                                                          |
| Private Pay Amount Add/Edit | \$0.00                                                     |
| Billed Amount               | \$125.23                                                   |
| Expected Disbursement       | \$125.23                                                   |
| Fee Table Amount            | \$125.23                                                   |
| Comments                    |                                                            |
| Service Comments            |                                                            |
| Voided                      | Yes                                                        |

All takebacks and provider voids will show as voided on the treatment details and history. However, only provider-initiated voids will be shown as voided on Provider Connect reports and the Submitted Bills section of the Billing screen.

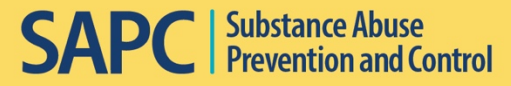

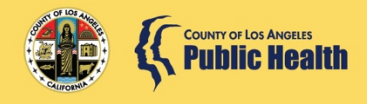

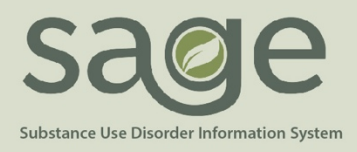

#### **Secondary Users Only:**

Secondary Sage Users will primarily utilize the 835 for the most efficient visibility, which is generated after the state denials are triggered in MSO.

State denials that result in a retro will generate on the 835, as will manual retros completed by Finance. The 835 with the state denials will have particular markers that will identify it as a state denial 835. Guidance can be found on the last page of the companion guide.

The BPR segment listed on the first page of the 835 will show \$0 for the 835 (example provided below) and "NON" to indicate no payment as well. These two items if shown together will indicate this 835 file contains state denials. The PLB segment on the last page of the 835 shows the total denied amount. Additionally, each denied service will be shown in two CLP segments back to back. The first segment shows the denial amount and the second shows the CAS segment with denial reason. Once the denied procedure is found, identify the Denial Code. Look up the Denial Code on the Claim Denial Resolution Crosswalk. Follow the resolution steps for resubmission and/or replacement.

#### HIPAA 837P Companion Guide

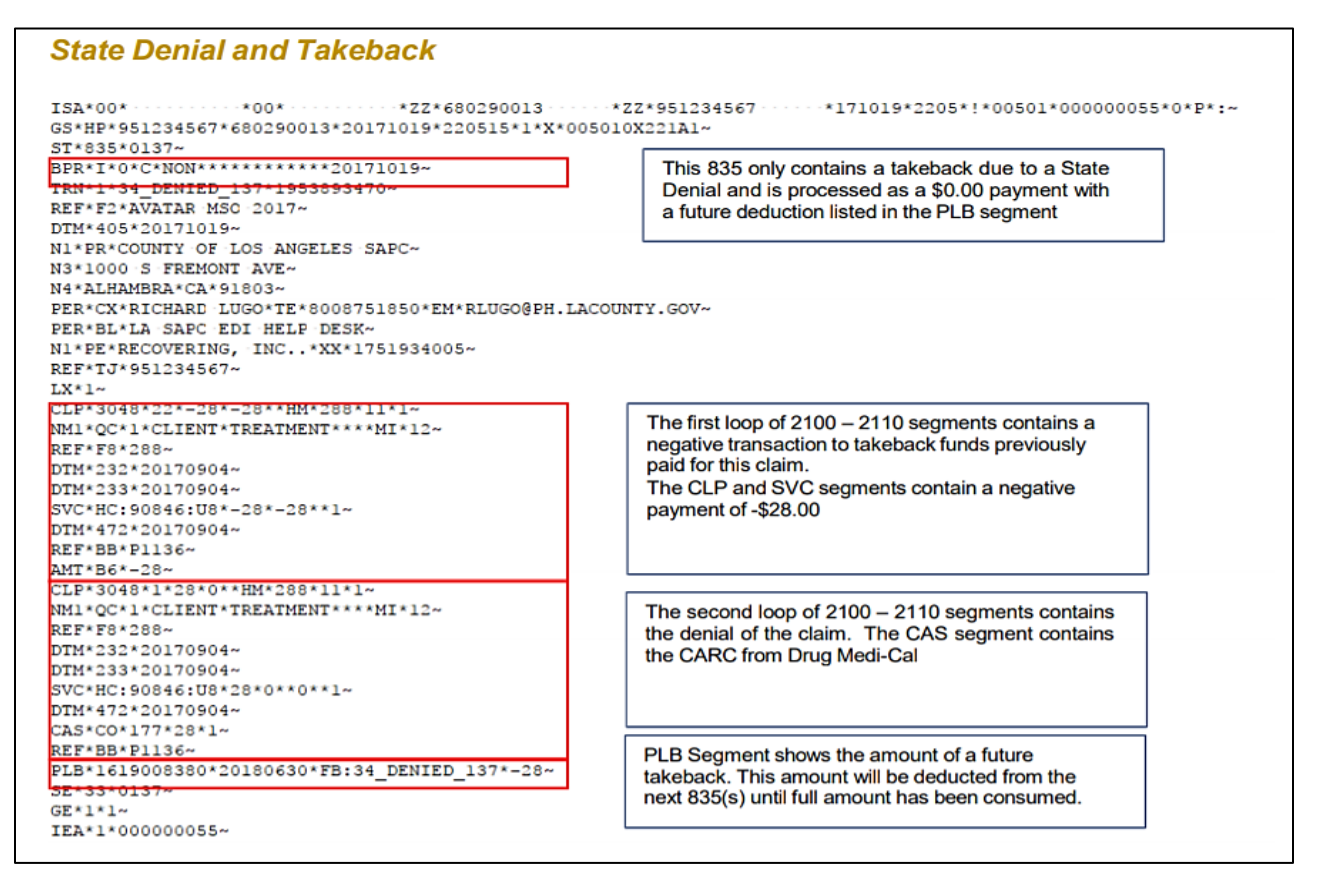

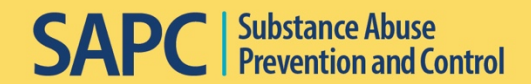

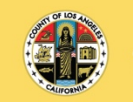

COUNTY OF LOS ANGELES
Public Health